# 1. K-Startup 로그인

|                                             | 흥원                                                           |                                                                                                    |                                                               | 로그인                                     | 회원가입 f b                               |
|---------------------------------------------|--------------------------------------------------------------|----------------------------------------------------------------------------------------------------|---------------------------------------------------------------|-----------------------------------------|----------------------------------------|
| K STARTUP                                   | 사업소개                                                         | 사업공고                                                                                                   | 알림마당                                                          | 고객센터                                    | α≡                                     |
|                                             | K-Startu                                                     | p은 (예비)창업자를 위                                                                                          | 한 서비스를 지원합니                                                   | 다.                                      | ● 바로가기<br> <br>^ ● 공고/기관               |
| 신규 사업 공.                                    |                                                              | ·전보컨 저미스 현대<br>마감임박 공고                                                                                 | + <b>2022</b>                                                 | 이 가입 최종진영 종지<br>아 종소변처기업부 5<br>년 창업중심대학 | ◇ ○ 스케줄러<br>○ 스케줄러<br>○ 사업소개<br>○ 알림마당 |
| • 2022 전라북도<br>• 2022년 K-Glol<br>• 안양대학교 창업 | 콘텐츠코리아랩 콘텐츠 예비창업자 지원…<br>oal 스타트업 공모전 모집 공고<br>업보육센터 입주기업 모집 | <ul> <li>2022 경북청춘 창업드림 지원사업 2</li> <li>대구 동구 창업연결고리 사업 참여지</li> <li>InnoWork 창업지원센터 투자유치 5</li> </ul> | 함여자 ···· 오늘마감 초기 :<br>· 모집 오늘마감 접수기간<br>및 초기 ··· 오늘마감 2022.4. | 참업기업 모집공고<br>19(화) ~ 5.18(수), 16:00까지   | ● 개인<br>● 개인<br>● 개인화설정                |
| • 2022년 2차 체<br>• 2022 숙명여대                 | 외진단 창업 경연대회 참가자 모집 공고<br>스노우 랩 시리즈 교육생 모집 (푸드/소…             | • 『B-Boost Accelerating』 프로그램<br>• NextRise 2022, Seoul 1:1 Meetup                                     | 뱀 참여… 오늘마감 신청방법<br>자가 모집 오늘마감 유간인 신                           | up 홈페이지를 통한<br>청                        |                                        |
| 사업신청관                                       | 비료         온라인법인설립         창업에듀                              | 방업기획자공시시스템 창조경제혁신센터                                                                                    | ····································                          | रेष्ठी/विशेष्ट//         केळेश्री       | 4                                      |
|                                             |                                                              | 1                                                                                                    |                                                               |                                         | GUIDE                                  |

## 2. 사업소개 – 시설•공간•보육

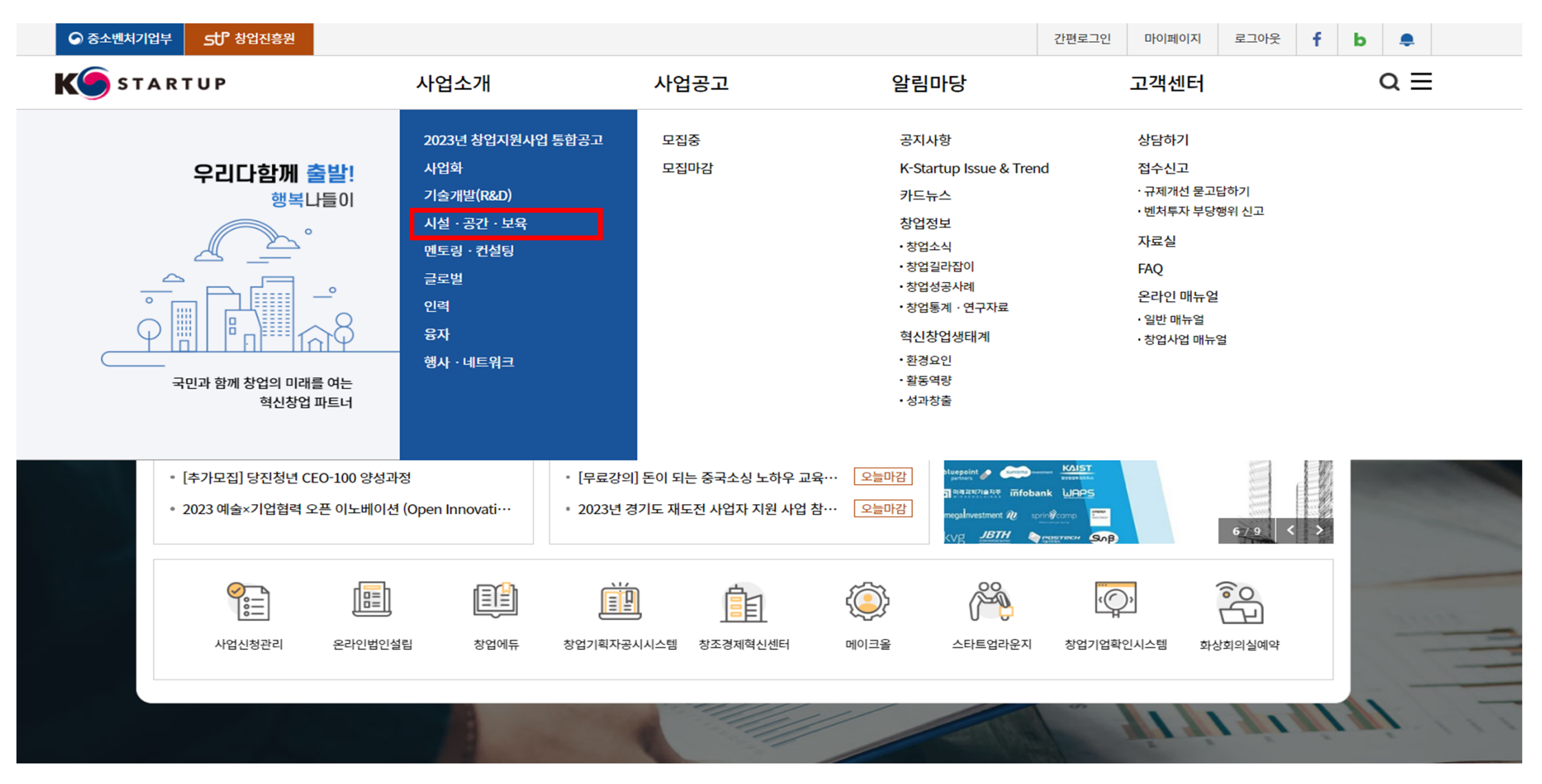

## 3. 시설•공간•보육 - 1인 창조기업 활성화 지원사업

서울창업허브 공덕

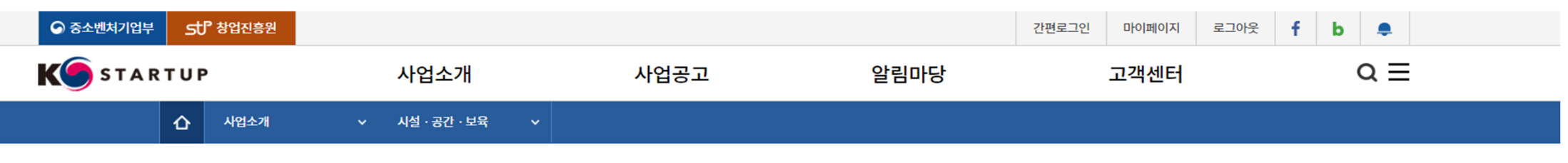

URL복사 🕞 🗗 🕒 💬 🔕 😒

김해형 창업사관학교 운영사업

 $\equiv$ 

 $\overline{\uparrow}$ 

시설 · 공간 · 보육

섬유패션디자인 창업보육센터

티의

대한민국 창업포털 K-Startup에 로그인을 하시면, 창업과 관련된 다양한 회원 서비스를 이용하실 수 있습니다.

#### 총 107 건

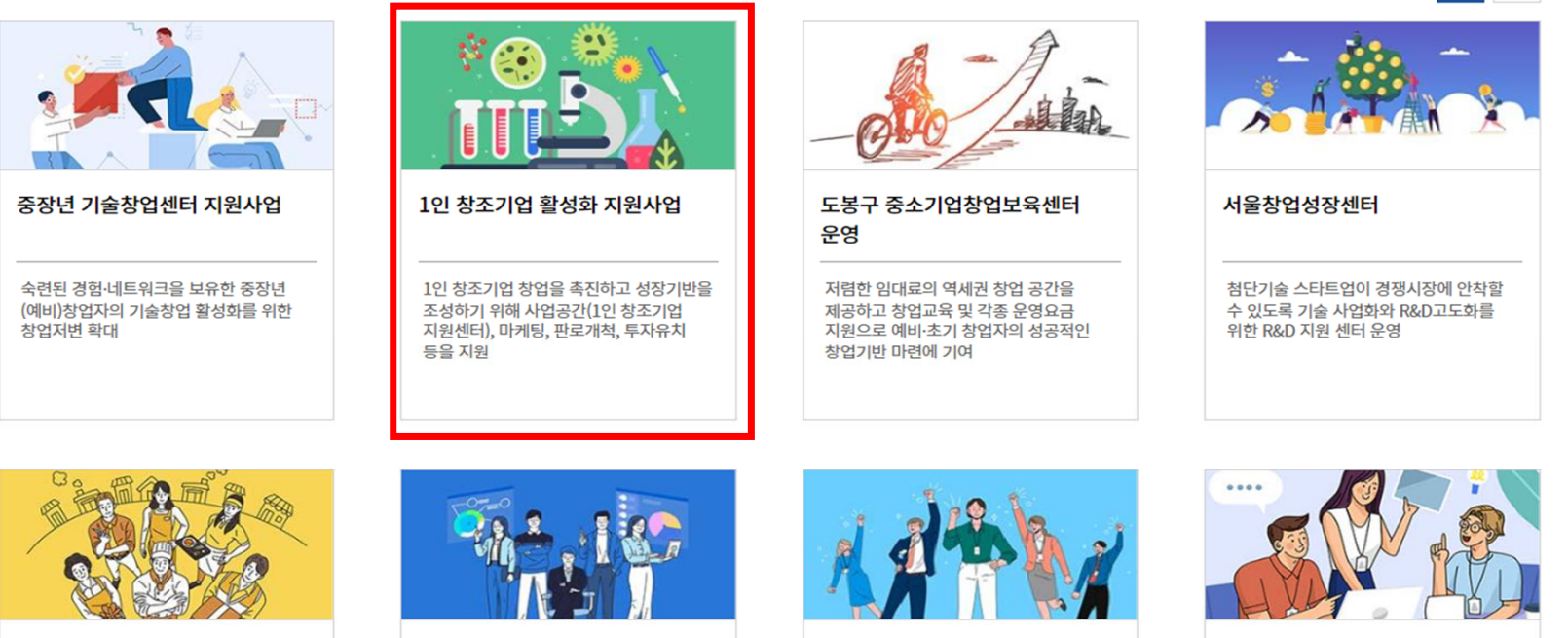

서울창업허브 성수

## 4. 스크롤 후 – One Click 1인 창조기업 자격여부 확인

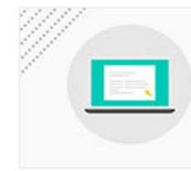

1인 창조기업의 창의적 제품 및 지식서비스 등이 성공창업으로 이어질 수 있도록 인프라 및 판로개척을 지원

#### ○ 사업개요

| Ŷ                                                                 | 지원대상 One Click 1인 창조기업 자격여부 확인<br>- 「1인 창조기업 육성에 관한 법률」 제 2조에 해당하는 1인 창조기업 또는 예비 1인 창조기업(예비창업자)                                                                                      |  |  |  |  |  |
|-------------------------------------------------------------------|----------------------------------------------------------------------------------------------------|--|--|--|--|--|
|                                                                   | * 예비 1인 장소기업의 경우 입수 후 3개월 이내 사업사능록을 해야합니다.                                                                                                    |  |  |  |  |  |
|                                                                   | * 정회원 온라인 신청완료 후 반드시 신청한 센터에 연락하여 정회원 승인요청, 승인여부 최종확인 필요                                                                                                    |  |  |  |  |  |
|                                                                   | - <b>1인 창조기업 확인방법 : 센터에서 업종확인 및 상시근로자 여부 확인</b><br>- <b>정회원 신청 시 증빙서류</b><br>* 예비창업자 : 건강보험자격득실확인서<br>* 개인/범인사업자 : (1)건강보험자격득실확인서, (2)사업자등록증, (3)4대보험가입자명부 (3가지 서류를 ZIP파일로 압축하여 업로드) |  |  |  |  |  |
|                                                                   | - 1인 창조기업이란 창의성과 전문성을 갖춘 1인이 상시근로자 없이 사업을 영위하는 자.                                                                                                    |  |  |  |  |  |
|                                                                   | (단, 부동산업 등 대통령령으로 정하는 업종을 영위하는 자는 제외)                                                                                                    |  |  |  |  |  |
| - 공동창업자, 공동대표, 공동사업자 등 공동으로 사업을 영위하는 자가 5인 미만인 경우 인정              |                                                                                                    |  |  |  |  |  |
| - 1인 창조기업이 규모 확대의 이유로 1인 창조기업에 해당되지 아니하게 된 경우에도 3년간은 1인 창조기업으로 인정 |                                                                                                    |  |  |  |  |  |
|                                                                   | * 상시근로자를 사용하지 않고 있는 기간이 연속으로 1개월 이상이었던 자                                                                                                    |  |  |  |  |  |
|                                                                   | * 1인 창조기업 외의 기업과 합병하거나 창업일이 속하는 달로부터 12개월 이전에 중소기업에 해당하지 아니하게 된 경우는 제외                                                                                                    |  |  |  |  |  |
|                                                                   | 1인 창조기업 육성에 관한 법률 자세히 살펴보기 1인 창조기업 육성에 관한 법률 시행령 자세히 살펴보기                                                                                                    |  |  |  |  |  |

#### 4-1. 1인 창조기업 확인해보기(자가진단표)

- 창업일 : 임의 날짜 지정 가능
- 1인 창조기업 업종확인(산업분류코드 5자리 입력:
  - 기 창업자 : 영위하고 있는 사업의 한국표준산업분류 검색 후 5자리 입력
  - 예비창업자 : 하고자 하는 사업의 한국표준산업분류 검색 후 5자리 입력
- 사업자 유형 : 해당 사업자 유형 선택(예비창업자의 경우 사업자 등록 시 개인 또는 법인으로 할지 선택)
- 건강보험자격득실확인서(가입자 구분) : 본인이 해당하는 가입자 구분으로 작성
- 종업원채용여부 : 현재 직원이 있으면 선택
  - 아니요 : 아니요인 경우 완료
  - 예 : 예인 경우 직원 수 작성
  - 에 : 에인 경수 적권 두 적경
- 창업후 종업원이 1개월 이상 없었던 기간의 유무 : 예 / 아니요 선택
   1개월 이상의 직원을 고용 했을 경우 입주희망 센터로 전화
- 위 모든 내용을 선택 후 완료

| 집 1인 창조기업 확인해 보기 (자가진단표)                                                 |                          | 1인창조기 | 기업으로 확인(자가진단) 되었습니다.<br>홍인                                  |       |                    |         |
|--------------------------------------------------------------------------|--------------------------|-------|-------------------------------------------------------------|-------|--------------------|---------|
| 확인항목                                                                     | 내용                       |       |                                                             |       | 적격                 | 여부      |
| 창업일                                                                      |                          |       | -                                                           |       | 0                  |         |
| 1인 창조기업 업종확인<br>(산업분류코드 5자리 입력)                                          | ٩                        |       | <u>한국표준산업분류 검색 바로가기 😿</u><br>사업자등록증상의 중목 또는 자신의 사업분야를 검색    |       | 0                  |         |
| 사업자유형                                                                    | ◉개인 ○법인                  |       | 확인서류<br>① 사업자 등록증 사본<br>② 건강보험 자격득실 확인서(건강보험 또는 국민연금 사업장가입자 | + 명부) | -                  |         |
| 건강보험자격득실확인서<br>(가입자 구분)                                                  | 지역세대주 🗸                  |       | 직장가입자는 사업장 명칭 본인여부 확인                                       |       | O 종업원 채용여부를 확인해 주시 | 기 바랍니다. |
| 종업원채용여부                                                                  | ○예 ⊙아니요                  |       | 건강보험 또는 국민연금 사업장 가입자 명부를 확인                                 |       |                    |         |
| * 기초생활수급자는 건강보험 미가입 상태로 건강보험 자격득실확인서 대신 기초생활수급자 증명서를 확인<br>* 문의전화 : 1357 |                          |       |                                                             |       |                    |         |
| 1인창조기업 여부 결과                                                             | 1인창조기업으로 확인(자가진단) 되었습니다. |       |                                                             |       |                    |         |
| 역 시<br>완료 > 응 인쇄하기                                                       |                          |       |                                                             |       |                    |         |

## 5. One Click 1인 창조기업 자격여부 1인창조기업 확인 후 – 정회원 신청하기

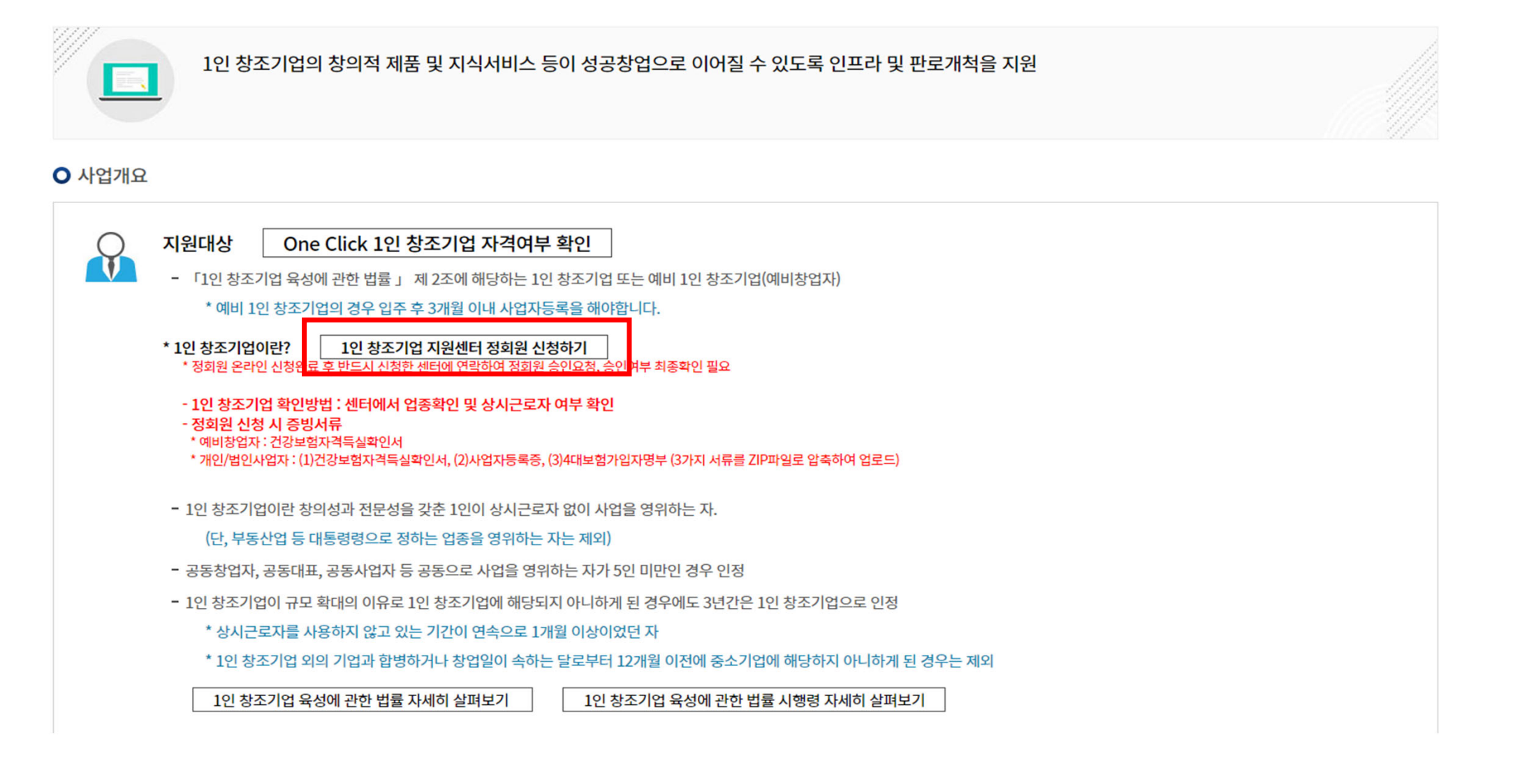

### 6. 지원센터 정회원 신청상태 – 신청하기

#### KS STARTUP

| 1인 창조기업 지원센터    |   | 신청정보        |  | 정보수정 | 이력사항 |
|-----------------|---|-------------|--|------|------|
| 센터소개            | ~ | 지원센터 정회원 정보 |  |      |      |
| 지원센터 정회원        | ~ | 최종 승인 날짜    |  |      |      |
| (주) 디지스타트업인큐베이터 | • | 정회원 유형 만료일자 |  |      |      |

#### 지원센터 정회원 신청 상태

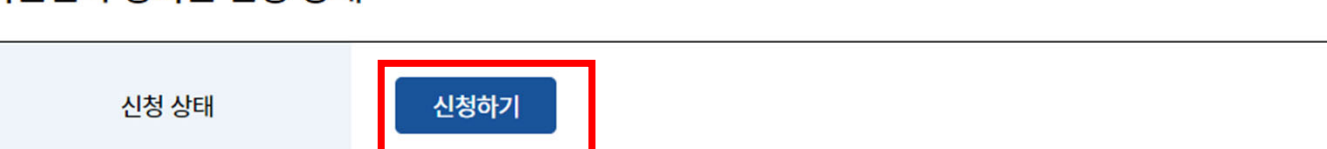

#### 7. 정보수정 - 회원유형 - 해당하는 유형으로 선택

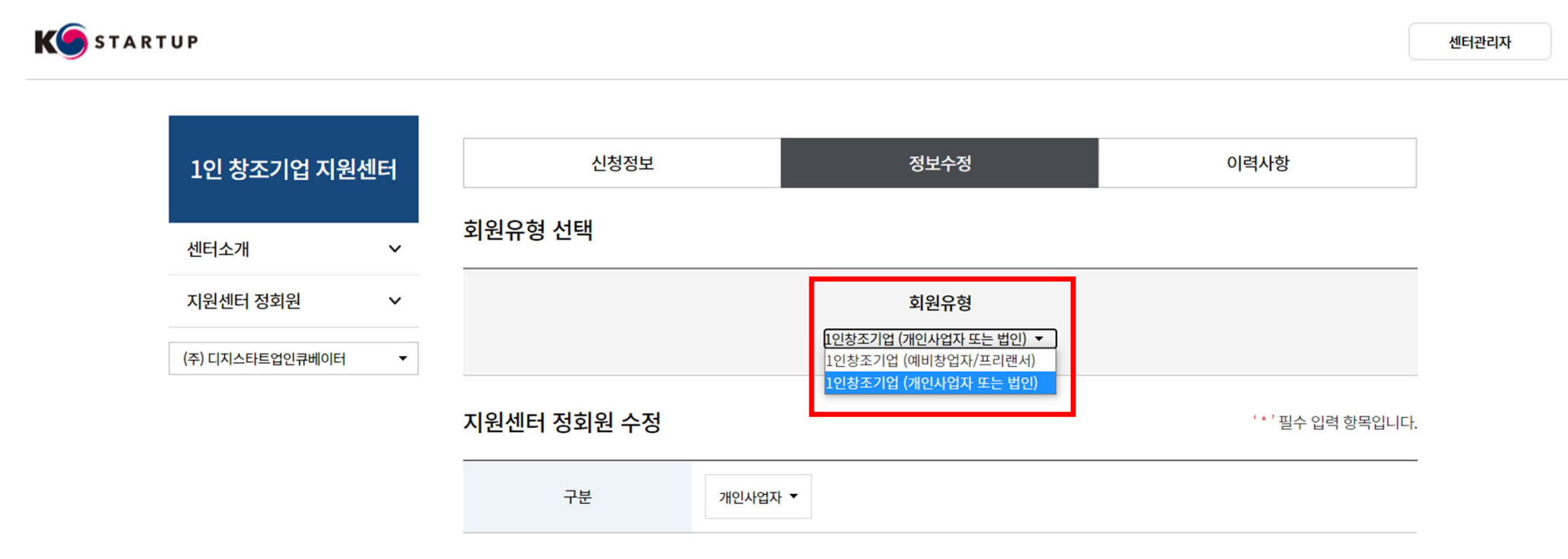

#### 7. 정보수정

- 4-1 선택했던 업종으로 확인(한국표준산업분류)
- 증명서류 첨부 필수(압축파일로 제출)
  - : 건강보험자격득실확인서의 경우, 개인정보로 인해 비밀번호 제목에 표시 ex) 건강보험자격득실확인서(생년월일)
- 여성 또는 장애인 기업 해당 시 확인서 또한 증명서류로 제출(압축파일에 포함)

| * 업종선택   | 한국표준산업분류 중분류 선택 ▼ 한국표준산업분류 소분류 선택 ▼                                                                                                    |  |
|----------|----------------------------------------------------------------------------------------------------|--|
| * 증명서류   | 선택된 파일 없음<br>- 정회원 신청 시 증빙서류<br>* 예비창업자 : 건강보험자격득실확인서<br>* 개인/법인사업자 :<br>(1) 건강보험자격득실확인서,<br>(2) 사업자등록증,<br>(3) 4대보험가입자명부 (3가지 서류를 ZIP파일로 압축하여 업로드) |  |
| 업태       |                                                                                                    |  |
| * 여성기업여부 | 선택 ▼ *장애인기업여부 ✓<br>(대표자가 여성인지 여부)                                                                                                    |  |

#### 7. 정보수정(맨 아래) - 기타정보 - 전라북도 - 전북 전주시 선택 - 제출. 끝.

| 기타정보                     |                                                      |                               | '*' 필수 입력 항목입니다. |
|--------------------------|------------------------------------------------------|-------------------------------|------------------|
| <sup>*</sup> 정회원 승인요청 센터 | 전라북도 🔻                                               | 전북전주시                         | ,                |
|                          | * 1인 창조기업 정회원 여부를 검토 요청형<br>* 1인 창조기업 정회원 여부는 선택한 센터 | 할 지역 및 센터 1개 선택<br>터에서 확인합니다. |                  |
|                          |                                                      | 제출                            | 취소               |